# Lathe/Turning Set up Tips

## Lathe Low/High Gears

Codes to switch Lathe gears M41, M42

| Code | Name                   | Description                       |  |  |  |  |  |
|------|------------------------|-----------------------------------|--|--|--|--|--|
| M41  | G_M41_LATHE_LOW_GEARS  | Switch to Low Gears transmission  |  |  |  |  |  |
| M42  | G_M42_LATHE_HIGH_GEARS | Switch to high gears transmission |  |  |  |  |  |

Global Variables to test Current transmission state

| Number | Name                           | Description                                                                                |  |  |  |  |  |
|--------|--------------------------------|--------------------------------------------------------------------------------------------|--|--|--|--|--|
| 5715   | GVAR_LATHE_GEARS               | Show current transmission status. \ 0 - High gears \<br>1 - Low gears                      |  |  |  |  |  |
| 5716   | GVAR_LATHE_LOW_GEARS_RATIO     | Current Low gears ratio stored in the register                                             |  |  |  |  |  |
| 5717   | GVAR_LATHE_LOW_GEARS_1024RATIO | Current Low gears ratio multiplied by 1024 (for integer operations) stored in the register |  |  |  |  |  |

The registers described above store the low gears ratio, as well as the current state (regular/high gears versus low gears). If the value of the global variable #5715 is equal to 1, then turning the spindle ON or changing the spindle speed will result in the spindle speed value being multiplied by the factor stored in global variable #5716.

For example, if the gear ratio (#5716) is equal to 2 and the current transmission status (#5715) is set to 1, or Low Gears, then the DAC value will be twice its usual value to maintain the same speed. The M41/M42 commands can then be used to switch between the two gear transmissions, by writing a 0 or a 1 into global variable #5715 and turning the necessary ports on and off.

M41.plc example

#### M41.plc

```
//Lathe Low gears
#include pins.h
#include vars.h
//#define input_lathe_low_gears 6
//#define input_lath_high_gears 7
//#define output_lath_gears_low 3
//#define output_lath_gears_high 4
main()
{
   gvarset(9159,0);
   a=portget(input_lathe_low_gears);
   b=portget(input_lathe_high_gears);
   a_b=a^b;
```

1/7

```
if (a b == 0)
 {
  gvarset(9159,1); //display error message
  message=PLCCMD_MOTION_BREAK;
  exit(99);
 };
portclr(output_lathe_gears_high);//
if (a!=0)
{
     //change gears
  gvarset(5715,1);//GVAR LATHE GEARS
                                                  5715
  timer=30; do { timer--; } while (timer>0);
  exit(99);
};
if (is modbus!=0)
{
  message=PLCCMD MODBUS SPINDLE SPEED;
  command=spindle low speed;
  parameter=spindle low speed;
  timeout=timer+10; do { timer++; } while (timer<timeout);</pre>
  message=PLCCMD MODBUS SPINDLE CMD;
  command=spindle on reg value;
  parameter=spindle on reg value;
  timeout=timer+10;
  do { timer++; } while (timer<timeout);</pre>
};
timer=10; do { timer--; } while (timer>0);
a0=gvarget(spindle encoder);//Encoder#7; 9048+7=9055
timer=10; do { timer--; } while (timer>0);
ready=0;
do {
  al=gvarget(spindle encoder);//Encoder#7; 9048+7=9055
  ad=a1-a0;
  a0=a1;
  timer=10; do { timer--; } while (timer>0);
  gvarset(7255,ad);
  if (ad>30)
    {
      if (ad<70)
        {
          ready=1;
        };
```

```
};
 } while (ready==0);
portset(output lathe gears low);//3
ready=0;
wait_time=0;
do{
  a=portget(input lathe low gears);
  b=portget(input_lathe_high_gears);
  if (a!=0)
   {
      if (b==0)
        Ł
          ready=1;
        };
    };
  wait time++;
  if (wait_time>5000)
    {
      ready=1;
    };
} while (ready==0);
//portclr(output_lathe_gears_low);//3
message=PLCCMD MODBUS SPINDLE CMD;
command=spindle_off_reg_value;
parameter=spindle off reg value;
timer=10; do { timer--; } while (timer>0);
if (wait_time>5000)
{
  gvarset(9159,1); timer=30; do{timer--;}while(timer>0);
  message=PLCCMD MOTION BREAK;
  exit(99);
};
//change gears
gvarset(5715,1);//GVAR LATHE GEARS
                                               5715
timer=30; do { timer--; } while (timer>0);
exit(99);
             //normal exit
```

};

#### A simple M41.plc example

#### M41.plc

```
//Lathe Low gears
#include pins.h
#include vars.h

main()
{
    portclr(output_lathe_gears_high);//
    portset(output_lathe_gears_low);//3

    //change gears
    gvarset(5715,1);//GVAR_LATHE_GEARS 5715
    timer=30; do { timer--; } while (timer>0);
    exit(99); //normal exit
};
```

#### A simple M42.plc example

#### M42.plc

```
//Lathe High gears
#include pins.h
#include vars.h

main()
{
    portset(output_lathe_gears_high);//
    portclr(output_lathe_gears_low);//3

    //change gears
    gvarset(5715,0);//GVAR_LATHE_GEARS 5715
    timer=30; do { timer--; } while (timer>0);
    exit(99); //normal exit
};
```

1. Select Basic profile as "Lathe" in Cfg - Preferences - Common dialog

#### 2023/03/15 17:50

5/7

| $\mu_{\star}$                        | (15:01:13) myCNC control software. Ver:1.88.2049- [/home/sk/DNC/CUSTOMERS/ctankicnc/6.CNC]          | $\sim$ $\otimes$ |  |  |  |  |  |  |  |
|--------------------------------------|----------------------------------------------------------------------------------------------------|------------------|--|--|--|--|--|--|--|
| SYS CFG                              |                                                                                                    | <b>P</b>         |  |  |  |  |  |  |  |
| Preferences Profile Macros PLC Build | er Axes/Motors Inputs/Sensors Technology Network Camera 5 axes RTCP Panel/Pendant Hardware Advanced |                  |  |  |  |  |  |  |  |
| Common Start/Stop Motion Screen      | 3D Visualisation G-codes settings                                                                   |                  |  |  |  |  |  |  |  |
| Character encoding                   | WINDOWS-1251 V                                                                                      |                  |  |  |  |  |  |  |  |
| NC code folders                      | ~/DNC                                                                                               |                  |  |  |  |  |  |  |  |
|                                      | /media                                                                                              |                  |  |  |  |  |  |  |  |
|                                      |                                                                                                    |                  |  |  |  |  |  |  |  |
|                                      |                                                                                                    |                  |  |  |  |  |  |  |  |
|                                      |                                                                                                    |                  |  |  |  |  |  |  |  |
|                                      |                                                                                                    |                  |  |  |  |  |  |  |  |
| NC code Network Folders              | /media/network;/media/network2                                                                      |                  |  |  |  |  |  |  |  |
| Network Mirror Folder                | ~/DNC/mirror                                                                                        |                  |  |  |  |  |  |  |  |
| Lib storage folder                   | ~/DNC/lib                                                                                           |                  |  |  |  |  |  |  |  |
| NC code filename extension           | ngc nc tap txt NC dnc nmg tap ;fan                                                                  | 1                |  |  |  |  |  |  |  |
| G04 cycle time,s                     |                                                                                                    |                  |  |  |  |  |  |  |  |
| (*default value is 0.004, ma         | (*default value is 0.004, may vary depends on firmware version)                                     |                  |  |  |  |  |  |  |  |
| Disable keyboard events              |                                                                                                    |                  |  |  |  |  |  |  |  |
| Basic machine profile                | Lathe V                                                                                             |                  |  |  |  |  |  |  |  |
|                                      |                                                                                                    |                  |  |  |  |  |  |  |  |
| Forced Homing macro name             | M805                                                                                                |                  |  |  |  |  |  |  |  |

- 2. Select "Lathe Visualisation" in Cfg Preferences 3D visualisation configuration dialog
- 3. Select axes **X**, **Z** for visualisation and deselect the rest axes.

| $\mu$ *                             | (15:03:36   | 5) myCNC control  | software. Ver:1.88.2                                                            | 2049- [/home/sl | <th>OMERS/ctankic</th> <th>nc/6.CNC]</th> <th></th> <th></th> <th><math>\sim \otimes</math></th> | OMERS/ctankic | nc/6.CNC]     |          |          | $\sim \otimes$ |
|-------------------------------------|-------------|-------------------|---------------------------------------------------------------------------------|-----------------|--------------------------------------------------------------------------------------------------|---------------|---------------|----------|----------|----------------|
| SYS CFG                             | UPPORT      | CFG               |                                                                                 |                 |                                                                                                  |               |               |          |          | res)           |
| Preferences Profile Macros PLC Bui  | der Axes/Mo | otors Inputs/Ser  | nsors Technology                                                                | Network         | Camera                                                                                           | 5 axes RTCP   | Panel/Pendant | Hardware | Advanced |                |
| Common Start/Stop Motion Screen     | 3D Visualis | sation G-codes :  | settings                                                                        |                 |                                                                                                  |               |               |          |          |                |
| 3D Visualisation                    |             |                   |                                                                                 |                 |                                                                                                  |               |               | 1        |          |                |
| Tunin                               | g 1         |                   | D                                                                               | imension lines  |                                                                                                  |               |               |          |          |                |
| Visualisation by Lines/Do           | ts Lines 🗸  |                   |                                                                                 | Show extent     |                                                                                                  |               |               |          |          |                |
| Touch screen sensitivity for Pannin |             |                   | Lath                                                                            | e visualisation |                                                                                                  |               |               |          |          |                |
|                                     |             |                   |                                                                                 |                 |                                                                                                  |               |               |          |          |                |
| Cursor size rat                     | 1           |                   |                                                                                 |                 |                                                                                                  |               |               |          |          |                |
| Zeros size rat                      | io 2        |                   | Render time limit 99 🗘                                                          |                 |                                                                                                  |               |               |          |          |                |
| Default Viewpoir                    | nt -45      | 0                 | -45                                                                             |                 |                                                                                                  |               |               |          |          |                |
| Background Color RGE                | A 50 🗘      | 50 🗘              | 50 🗘 242                                                                        | \$              |                                                                                                  |               |               |          |          |                |
| Foreground Color RGE                | A 190 🗘     | 190 🗘             | o 🗘 O                                                                           | ٢               |                                                                                                  |               |               |          |          |                |
| Foreground Color(G0) RGB            | A 135 🗘     | 135 🗘             | 135 🗘 135                                                                       | $\Diamond$      |                                                                                                  |               |               |          |          |                |
| Visualisation setup                 |             |                   |                                                                                 |                 |                                                                                                  |               |               |          |          |                |
| Axis                                | Enable      | Show as           |                                                                                 |                 | Direction                                                                                        | Tilt          |               |          |          |                |
| x                                   |             | X'                | ~                                                                               |                 | + ~                                                                                              |               |               |          |          |                |
| у                                   |             | Y'                | ~                                                                               |                 | + ~                                                                                              |               |               |          |          |                |
| z                                   |             | Z'                | ~                                                                               |                 | + ~                                                                                              |               |               |          |          |                |
| a                                   |             | A' - rotation/til | t around X $\!\!\!\!\!\!\!\!\!\!\!\!\!\!\!\!\!\!\!\!\!\!\!\!\!\!\!\!\!\!\!\!\!$ |                 | CW ~                                                                                             |               |               |          |          |                |
| b                                   |             | B' - rotation/til | t around Y 🗸                                                                    |                 | cw ~                                                                                             |               |               |          |          |                |
| c                                   |             | C' - rotation/til | t around Z $\smallsetminus$                                                     |                 | CW ~                                                                                             |               |               |          |          |                |

# 4. Check G-code settings related to Lathe operations in **Cfg** - **Preferences** - **G-codes settings** configuration dialog

| \mu 🖈 (00:32:59) myCNC control software. Ver:1.88.2049- [/home/sk/DNC/CUSTOMERS/ctankicnc/6.CNC] 🛛 🗸 😣 🗌 |                                  |                    |              |                 |               |          |          |                                                                                                    |  |
|----------------------------------------------------------------------------------------------------|----------------------------------|--------------------|--------------|-----------------|---------------|----------|----------|----------------------------------------------------------------------------------------------------|--|
| SYS CFG                                                                                                  | CFG                              |                    |              |                 |               |          |          | res la constante de la constante de |  |
| Preferences Profile Macros PLC Build                                                                     | ler Axes/Motors Inputs/Sensors   | Technology Network | Camera       | 5 axes RTCP     | Panel/Pendant | Hardware | Advanced |                                                                                                    |  |
| Common Start/Stop Motion Screen                                                                          | 3D Visualisation G-codes setting | gs                 |              |                 |               |          |          |                                                                                                    |  |
| G-codes settings                                                                                         |                                  |                    |              |                 |               |          |          |                                                                                                    |  |
| G4 P value given in                                                                                      | seconds ~                        | Command            | M50: THC di  | sable           | $\sim$        |          |          |                                                                                                    |  |
| G18/G19 ignore                                                                                           |                                  | Comman             | G59: Coordi  | inate System #6 |               |          |          |                                                                                                    |  |
|                                                                                                    |                                  | command            |              | inace system we |               |          |          |                                                                                                    |  |
|                                                                                                    |                                  | Tool Change N      | 6Txx: Disabl | ed ~            |               |          |          |                                                                                                    |  |
| Accept single S-code                                                                                     |                                  |                    |              |                 |               |          |          |                                                                                                    |  |
| G18 Switch G2/G3 (CW/CCW meaning)                                                                        |                                  |                    |              |                 |               |          |          |                                                                                                    |  |
| G19 Switch G2/G3 (CW/CCW meaning)                                                                        |                                  |                    |              |                 |               |          |          |                                                                                                    |  |
| G76 Thread Pitch (F) set in                                                                              | units 🗸                          |                    |              |                 |               |          |          |                                                                                                    |  |
| G96 CS speed (S) set in                                                                                  | meters/min ~                     |                    |              |                 |               |          |          |                                                                                                    |  |
| G2/G3 is a circle if start-end distance less than                                                        | 0.000001                         |                    |              |                 |               |          |          |                                                                                                    |  |
| DXF import settings                                                                                      |                                  |                    |              |                 |               |          |          |                                                                                                    |  |
| Ellipses interpolation by                                                                                | lines 🗸                          |                    |              |                 |               |          |          |                                                                                                    |  |
| Ellipse segments                                                                                         | 16 🗘                             |                    |              |                 |               |          |          |                                                                                                    |  |
| DXF toolpath optimisation                                                                                |                                  |                    |              |                 |               |          |          |                                                                                                    |  |
| Contour direction                                                                                        | Original 🗸                       |                    |              |                 |               |          |          |                                                                                                    |  |
| Spline segments                                                                                          | 32 🗘                             |                    |              |                 |               |          |          |                                                                                                    |  |
| Knife support                                                                                            |                                  |                    |              |                 |               |          |          | •                                                                                                    |  |
| Knife 45 degree support                                                                                  |                                  |                    |              |                 |               |          |          |                                                                                                    |  |
| Spindle Single Pass                                                                                      |                                  |                    |              |                 |               |          |          |                                                                                                    |  |
| Spindle Multi Pass                                                                                       |                                  |                    |              |                 |               |          |          |                                                                                                    |  |
| Pockat                                                                                                   |                                  |                    |              |                 |               |          |          |                                                                                                    |  |

### 5. Goto Cfg - Technology - Lathe configuration dialog and setup appropriate settings

| μ×                                | (23:31:22) myCNC cont | trol software. Ver: | 1.88.2049- [/home          | /sk/DNC/CUS         | FOMERS/ctank   | icnc/6.CNC]     |             |            |              | $\sim \otimes$ |
|-----------------------------------|-----------------------|---------------------|----------------------------|---------------------|----------------|-----------------|-------------|------------|--------------|----------------|
| SYS CFG                           | SUPPORT E             |                     |                            |                     |                |                 |             |            |              | r.             |
| Preferences Profile Macros PLC    | Builder               | /Sensors Techno     | ology Network              | Camera              | 5 axes RTCP    | Panel/Pendar    | t Hardwar   | e Advance  | ed           |                |
| PWM PIDs Plasma Cutting Cutcharts | THC Lathe Too         | ls Spindle          | Gas/Oxyfuel                | Multi Head          | 3D Printer M   | Iulti-Device Ma | axLaser Las | er control | Circular Saw | Tang < >       |
| Lathe Enabled                     |                       |                     |                            |                     |                |                 |             |            |              |                |
| X position as diameter            | 0                     |                     |                            |                     |                |                 |             |            |              |                |
| Thread cutting depth Infeed R     | tadial Infeed 🗸 🗸     |                     |                            |                     |                |                 |             |            |              |                |
| 2 lines G76                       | ]                     |                     |                            |                     |                |                 |             |            |              |                |
| G96 CSS Max Speed<br>(default)    | 200 🗘                 |                     |                            |                     |                |                 |             |            |              |                |
| G96 CSS mode active A             | All motion 🗸 🗸        |                     |                            |                     |                |                 |             |            |              |                |
| Tool number input format          | XYYZZ ~               |                     |                            |                     |                |                 |             |            |              |                |
| Thread Finishing distance % 1     | $\diamond$            |                     |                            |                     |                |                 |             |            |              |                |
| Thread Acceleration Multiplier 1  | $\Diamond$            |                     |                            |                     |                |                 |             |            |              |                |
| Tool List                         | 0;20;30;40;           |                     |                            |                     |                | 2               |             |            |              |                |
| Tool # To                         | ool Length X          | Tool Length Z       | Tool T<br>Compensation X ( | ool<br>Compensation | z Tool Tip rad | lius            |             |            |              |                |
| Tool #10 0                        | )                     | 20.476              | 0                          | 0                   | 0              |                 |             |            |              |                |
| Tool #20                          |                       | 0                   | 0                          | 0                   | 0              |                 |             |            |              |                |
| Tool #30 0                        | )                     | 0                   | 0                          | 0                   | 0              |                 |             |            |              |                |
| Tool #40 0                        |                       | 0                   | 0                          | 0                   | 0              |                 |             |            |              |                |
|                                   |                       |                     |                            |                     |                |                 |             |            |              |                |
|                                   |                       |                     |                            |                     |                |                 |             |            |              |                |
|                                   |                       |                     |                            |                     |                |                 |             |            |              |                |
|                                   |                       |                     |                            |                     |                |                 |             |            |              |                |

From: http://cnc42.com/ - myCNC Online Documentation

Permanent link: http://cnc42.com/quickstart/mycnc-quick-start/lathe\_setup

Last update: 2021/07/29 16:42

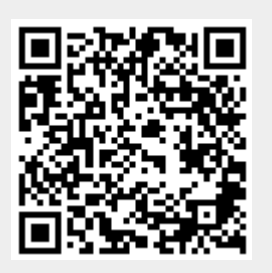